## **FUNCIÓN POTENCIA**

La función potencia resulta de multiplicar un número por si mismo la cantidad de veces que indica su exponente.

Ejemplo: 2^3 = 2 \* 2 \* 2 = 8

4^2 = 4 \* 4 = 16

Devuelve el resultado de elevar el número a la potencia. Sintaxis: POTENCIA(número;potencia)

| NÚMERO    | 25  |
|-----------|-----|
| POTENCIA  | 2   |
| RESULTADO | 625 |

Tabla A.

De igual manera se puede realizar así la fórmula, cualquiera de las dos fórmulas le va a dar el mismo resultado:

| =25^2 = 625     | Resultado: 625 | 625 es el resultado realizando la fórmula. |
|-----------------|----------------|--------------------------------------------|
| =POTENCIA(25;2) | Resultado: 625 | 625 es el resultado realizando la fórmula. |

Ejercicios de práctica:

Calcula el valor de 3^3, 5^2 y 2^4

Todo resultado en Ms Excel debe tener el procedimiento de las fórmulas.

### **ACTIVIDAD:**

Debes crear dos ejercicios de tu autoría de la FUNCIÓN POTENCIA.

#### **REGLA DE TRES SIMPLE**

La regla de tres simple se utiliza para resolver problemas que implican relaciones directamente proporcionales entre dos pares de valores.

### Ejemplo N° 01:

Si 50 unidades de lápices valen 100 ¿cuánto cuesta 5 unidades?

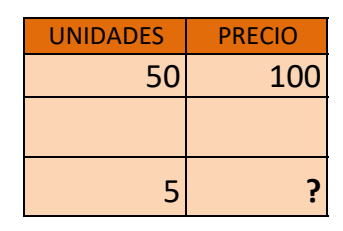

Tabla A.

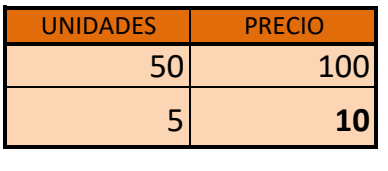

Tabla B.

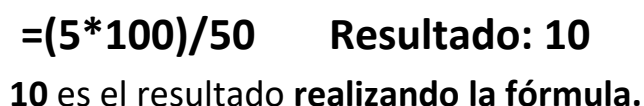

# Ejemplo N° 02:

Si 2 porciones de pizza valen \$1.550 ¿cuánto cuesta 4 porciones?

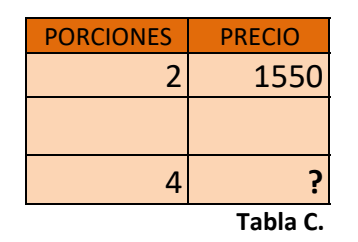

| PRECIO   | PORCIONES |
|----------|-----------|
| 1550     | 2         |
| 3100     | 4         |
| Tabla D. |           |

=(4\*1550)/2Resultado: 31003100 es el resultado realizando la fórmula.

### Ejercicio de práctica:

Si 84 cajas de libretas valen \$678.000 ¿cuánto cuesta 25 cajas?

Todo resultado en Ms Excel debe tener el procedimiento de las fórmulas.

### **ACTIVIDAD:**

Debes crear dos ejercicios de tu autoría de la REGLA DE TRES SIMPLE.

### **FUNCIÓN RAÍZ**

La función Raíz te ayuda a encontrar el número que multiplicado por si mismo da como resultado el radicando. **Ejemplo:** Radicando 144

Radicando Raíz

Sencillamente porque 12\*12 = 144

Pasos...

Clic en la **celda C20 y digite 144** Active la celda **C21** Menú **Fórmulas** - Opción Insertar Función Categoría **Matemáticas y Trigonométricas** Seleccionar o escoger la función: **Raíz** En el recuadro **Número** se escribe: **C20 y Aceptar.** El resultado aparecerá en la celda **C21** 

12

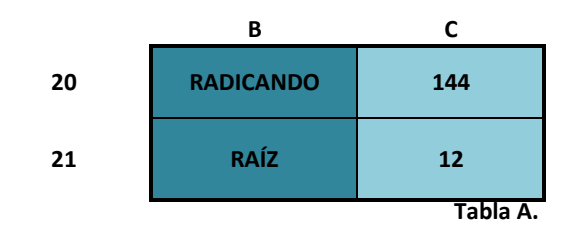

=RAIZ(144) Resultado: 1212 es el resultado realizando la fórmula.

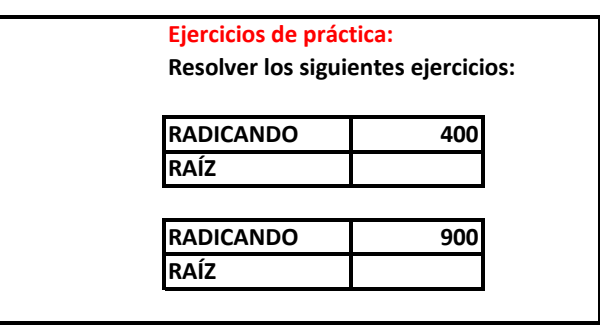

Todo resultado en Ms Excel debe tener el procedimiento de las fórmulas.

#### **ACTIVIDAD:**

Debes crear dos ejercicios de tu autoría de la FUNCIÓN RAÍZ.